## Windows10トラブル解決2【通常使うプリンターが勝手に変わってしまう場合】

| 1.       | 画面左下の             | € をクリック(①)、表え  | ≂されたメニューから「設定」をクリック(②)します。 |
|----------|-------------------|----------------|----------------------------|
| よく使      | シアプリ              |                |                            |
| Ċ        | Windows Live Mail | >              |                            |
| w        | Word 2013         | אד <           |                            |
| 2        | NDMIンジン           |                |                            |
| 6        | ) コントロール パネル      | <u>ک</u>       |                            |
| <b>M</b> | C++Builder 4      | > Mic          |                            |
| 情色       | THE·青色申告          | 晴れ<br>14<br>東京 |                            |
| ā        | エクスプローラー          |                |                            |
| ©        | 設定                | ②クリックします       |                            |
| Ф        | 電源                |                |                            |
|          |                   |                |                            |
| -        | amalc何か聞い         | てください。         |                            |

## 2. 「デバイス」をクリックします(③)

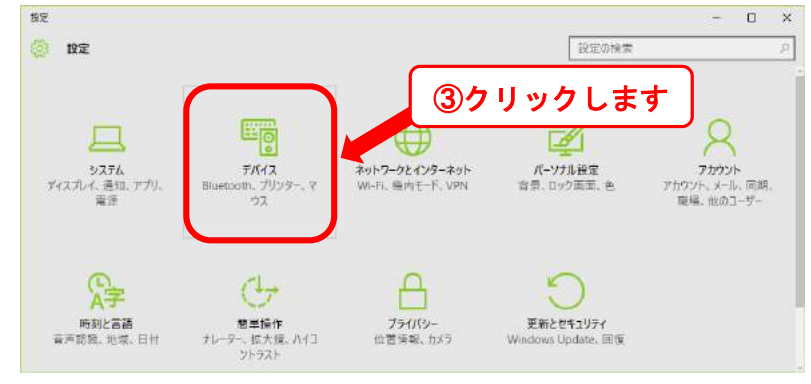

3. 「プリンターとスキャナー」を選択して(④)、「Windows で通常使うプリンターを管理する」を「オフ」にします (⑤)。

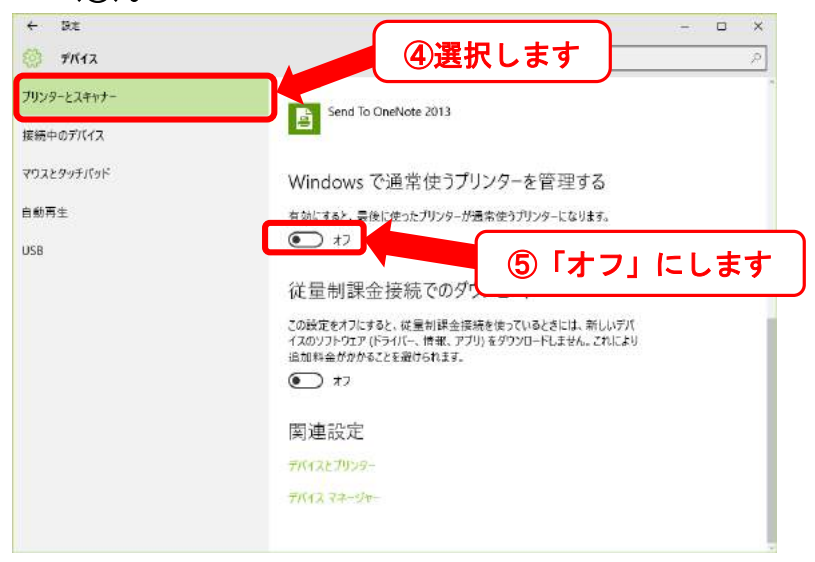

以上です。